# Интеграция Корпоративного сервера 2024 с почтовым сервером

••

### 1. Создайте пользователя mail\_cddisk

На почтовом сервере

adduser mail\_cddisk

### 2. Добавьте файл /etc/sudoers.d/cddisk

На почтовом сервере

mail\_cddisk ALL=(ALL) NOPASSWD: /usr/bin/doveadm

#### 2.1. Измените права на файл

На почтовом сервере

```
chown root:mail_cddisk /etc/dovecot/dovecot-mysql.conf
```

#### 3. Скачайте на почтовый сервер скрипты для интеграции

На почтовом сервере

url: https://download.r7-office.ru/mailserver/operations\_mailserver\_db.zip

Распакуйте их в каталог /script

```
mkdir /script
cd /script
wget https://download.r7-office.ru/mailserver/operations_mailserver_db.zip
unzip operations_mailserver_db.zip
```

#### 4. Выдайте права на файлы

#### На почтовом сервере

```
chmod +x -R /script
chown -R mail_cddisk:mail_cddisk /script
```

#### 5. Сгенерируйте ключ (обязательно в ed25519)

На сервере Р7-Диск

#### 6. Необходимо закодировать в Base64 приватную часть

На сервере Р7-Диск

cat /home/mail\_cddisk/.ssh/id\_ed25519 | base64

Сохраните значение, оно понадобится для интеграции

#### 7. Открытую часть ключа добавьте в файл

На почтовом сервере

```
/home/mail_cddisk/.ssh/authorized_keys
```

#### 8. Добавьте почтовый сервер для интеграции

Через веб панель с любого ПК

# 8.1. Авторизуйтесь используя учетную запись администратора по адресу:

https://admin.example.ru.ru/login

#### 8.2. Добавьте почтовый сервер для интеграции:

| https://admin.example.r                                  | u/filials/1/mail-servers                          |  |
|----------------------------------------------------------|---------------------------------------------------|--|
| $\leftrightarrow$ $\rightarrow$ C $$ https://admin.docke | erdog.ru/filials/1/mail-servers                   |  |
| О Р7-АДМИН                                               | Пользователи Роли Подразделения Модули Статистика |  |
| Общие                                                    | <u></u> R7                                        |  |
| 😥 Общие настройки                                        | Справочник почтовых серверов                      |  |
| 🔿 Авторизация                                            |                                                   |  |
| 🐼 Безопасность                                           |                                                   |  |
| 🖂 Почтовые сервера                                       | Почтовый сервер Р7 Офис                           |  |
| Настройка рассылки                                       | Добавить почтовый сервер +                        |  |

# 8.3. Укажите настройки почтового сервера, для интеграции установите чек-бокс, добавьте значение из пункта №6 в поле ключ:

| аименование сервера *                 | Допустимые до | омены через запятую * |         |
|---------------------------------------|---------------|-----------------------|---------|
| Почтовый сервер Р7 Офис               | dockerdog.    | ru                    |         |
| ОР сервер *                           | Порт *        | Тип соединения *      |         |
| mx.dockerdog.ru                       | 123           | None                  |         |
| MAP сервер *                          | Порт *        | Тип соединения *      |         |
| mx.dockerdog.ru                       | 143           | StartTIs              |         |
| MPT cepsep *                          | Порт *        | Тип соединения *      |         |
| mx.dockerdog.ru                       | 587           | StartTIs              |         |
| Интеграция с почтовым сервером по SSH |               |                       |         |
| ервер *                               | Порт *        |                       | Login * |
|                                       |               |                       |         |

## 9. Добавьте пользователя

#### В браузере

#### 9.1. Зайдите в админпанель под администратором

https://admin.example.ru/users

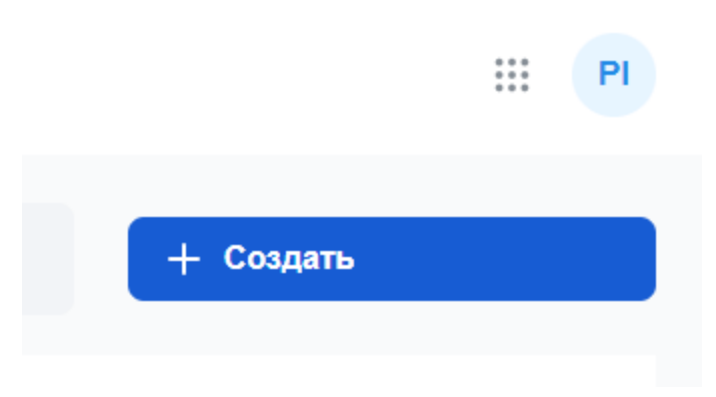

#### 9.2. Привяжите почтовую запись

Домен @example.ru

| 🔘 р7-админ | Пользователи Роли Подразделения Модули Статистика |                              | III (PI                                                                                 |
|------------|---------------------------------------------------|------------------------------|-----------------------------------------------------------------------------------------|
|            | Auguam<br>gere Manov@doderdog.ru<br>Cranyc *      | Подраздельние "              | Общая ниформация<br>ФИО<br>Авторизация<br>Учетные записи в модуле<br>почта<br>Должность |
|            | Активный                                          | R7 ×                         | Роли                                                                                    |
|            |                                                   |                              | Политика хранения                                                                       |
|            | ΦΝΟ                                               |                              | Дополнительная информация                                                               |
|            | ©awinus *                                         | Vera *                       |                                                                                         |
|            | Иванов                                            | Алексей                      |                                                                                         |
|            | 0necteo                                           |                              |                                                                                         |
|            | Авторизация локальная                             |                              |                                                                                         |
|            | Логом "<br>kranov@dockerdog ru                    | Email<br>Ivanov@dockerdog.ru |                                                                                         |
|            | Учетные записи в модуле почта                     |                              |                                                                                         |
|            | Привязать учетную запись +                        | ]                            |                                                                                         |
|            | Создать новую учетную запись +                    |                              |                                                                                         |

9.2.1. Привяжите уже существующую почтовую запись для учетной записи

| ۲ |
|---|
|   |
|   |

Пароль учетной записи может отличаться от пароля почтового ящика.

#### 9.3. Создайте новую почтовую запись

Домен @example.ru

| Учетные записи в модуле почта |   |
|-------------------------------|---|
| Привязать учетную запись      | + |
| Создать новую учетную запись  | + |

9.3.1. Создайте новую почтовую запись и укажите пароль для неё

| ivanov                      |                | @         | dockerdog.ru | ~ |
|-----------------------------|----------------|-----------|--------------|---|
| Тароль *<br>Должен содержат | ъ не менее 8 с | имволов и | цифр         |   |
|                             |                |           |              | ۲ |

Пароль учетной записи может отличаться от пароля почтового ящика.

Об успешном создании сигнализирует сообщение

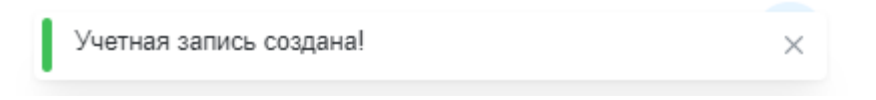